# DIGITAL AlphaStation 500, 600

# V7.2 Firmware Update Procedures And Release Notes

March 2000

Compaq Computer Corporation Marlborough, Massachusetts

First Printing, December 1995 Revised, March 1996 Revised, May 1996 Revised, September 1996 Revised, December 1996 Revised, March 1997 Revised, August 1997 Revised, October 1997 Revised, January 1998 Revised, June 1998 Revised, September 1998 Revised, March 1999 Revised, March 2000

© 2000 Compaq Computer Corporation.

COMPAQ, the Compaq logo, DEC, the DEC logo, DECPC, ALPHAbook, AlphaPC, AlphaStation, AlphaServer, and VMS Registered in U.S. Patent and Trademark Office. OpenVMS, Tru64, are trademarks of Compaq Information Technologies Group, L.P. in the United States and/or other countries. Microsoft and Windows NT are trademarks of Microsoft Corporation in the Unites States and/or other countries. UNIX is a trademark of The Open Group in the United States and/or other countries. All other product names mentioned herein may be trademarks or registered trademarks of their respective companies.

Confidential computer software. Valid license from Compaq required for possession, use or copying. Consistent with FAR 12.211 and 12.212, Commercial Computer Software, Computer Software Documentation, and Technical Data for Commercial Items are licensed to the U.S. Government under vendor's standard commercial license.

Compaq shall not be liable for technical or editorial errors or omissions contained herein. The information in this document is subject to change without notice.

The limited warranties for Compaq products are exclusively set forth in the documentation accompanying such products. Nothing herein should be construed as constituting a further or additional warranty.

## **Table of Contents**

| 1 Introduction                                             | 1-1 |
|------------------------------------------------------------|-----|
| 1.1 Firmware and Operating System Revision Matrix          |     |
| 1.2 Associated Documentation                               |     |
| 2 DIGITAL AlphaStation 500, 600 Console Release Notes      | 2-1 |
| 2.1 Console Firmware Components – Revision Information     | 2-1 |
| 2.2 Console Enhancements and New Features                  |     |
| 3 DIGITAL AlphaStation 500, 600 Firmware Update Procedures | 3-1 |
| 3.1 Updating Console Firmware Using the CD                 |     |
| 3.1.1 Tru64 UNIX and Open VMS Users                        |     |
| 3.1.2 Windows NT Users                                     |     |
| 3.2 Updating I/O Adapter Firmware                          |     |
| 3.3 Preparing a Firmware Update Floppy Diskette            |     |
| 3.3.1 Windows NT Users                                     |     |
| 3.3.2 Tru64 UNIX Users                                     |     |
| 3.3.3 OpenVMS Users                                        |     |
| 3.3.4 DOS/Windows Users                                    |     |

# **Table of Tables**

| Table 1 | AlphaStation 500 /AlphaStation 600 Series – SRM Compatible  | 1-1 |
|---------|-------------------------------------------------------------|-----|
| Table 2 | AlphaStation 500 / AlphaStation 600 Series – ARC Compatible | 1-1 |
| Table 3 | Associated Documentation                                    | 1-2 |
| Table 4 | Console V7.2 Firmware Components and Revisions              | 2-1 |

# **1** Introduction

This guide is intended for users of the DIGITAL AlphaStation 500 and AlphaStation 600.

It describes how to update the system's console firmware and I/O adapter firmware, using the firmware update utilities. It also provides release notes pertaining to the new firmware revisions.

### 1.1 Firmware and Operating System Revision Matrix

The following tables show the compatibility between the firmware revisions and revisions of OpenVMS, Tru64 UNIX, and Windows NT.

| SRM Console | OpenVMS                       | DIGITAL/Tru64 UNIX                      |
|-------------|-------------------------------|-----------------------------------------|
| V6.4-1      | 6.2, 6.2-1h2, 7.0, 7.1        | 3.2c, 3.2d, 3.2e, 4.0, 4.0a, 4.0b       |
| V6.5-1      | 6.2, 6.2-1h2, 7.0, 7.1        | 3.2c, 3.2d, 3.2e, 4.0, 4.0a, 4.0b       |
| V6.6        | 6.2, 6.2-1h2, 7.0, 7.1        | 3.2c, 3.2d, 3.2e, 4.0, 4.0a, 4.0x       |
| V6.7        | 6.2, 6.2-1h2, 7.0, 7.1        | 3.2c, 3.2d, 3.2e, 4.0, 4.0a, 4.0x       |
| V6.8        | 6.2, 6.2-1h2, 7.0, 7.1        | 3.2c, 3.2d, 3.2e, 4.0, 4.0a, 4.0x       |
| V6.9        | 6.2, 6.2-1h2, 7.0, 7.1        | 3.2c, 3.2d, 3.2e, 4.0, 4.0a, 4.0x       |
| V7.0        | 6.2, 6.2-1h2, 7.0, 7.1, 7.2   | 3.2c, 3.2d, 3.2e, 4.0, 4.0a, 4.0x       |
| V7.2        | 6.2, 6.2-1h2, 7.0, 7.1, 7.2-x | 3.2c, 3.2d, 3.2e, 4.0, 4.0a, 4.0x, 5.0x |

Table 1 AlphaStation 500 /AlphaStation 600 Series – SRM Compatible

|  | Table 2 | AlphaStation | 500 / Alp | ohaStation | 600 Series - | ARC C | Compatible |
|--|---------|--------------|-----------|------------|--------------|-------|------------|
|--|---------|--------------|-----------|------------|--------------|-------|------------|

| ARC/AlphaBIOS<br>Firmware | Windows NT     |
|---------------------------|----------------|
| 4.52                      | 3.5, 3.51, 4.0 |
| 4.53                      | 3.5, 3.51, 4.0 |
| 4.54                      | 3.5, 3.51, 4.0 |
| 4.56                      | 3.5, 3.51, 4.0 |
| 4.57                      | 3.5, 3.51, 4.0 |
| 4.58                      | 3.5, 3.51, 4.0 |

### 1.2 Associated Documentation

You can find additional information about installing, configuring and booting your DIGITAL AlphaStation 500 and 600 in the associated documentation listed in the following table :

| Table 3 | Associated Documentation |
|---------|--------------------------|
|---------|--------------------------|

| Title                                            | Part Number |
|--------------------------------------------------|-------------|
| AlphaStation 600 Series User Information         | EK-AS800-UI |
| AlphaStation 500 Series User Information         | EK-ALPH5-UI |
| AlphaStation 500 Series Installation Information | EK-ALPH5-IN |

# 2 DIGITAL AlphaStation 500, 600 Console Release Notes

### 2.1 Console Firmware Components – Revision Information

The latest Firmware Update Bootfile "AS500\_V72\_2.EXE" or "AS600\_V72\_2.EXE" on the Alpha Systems Firmware Update CD V5.7, contains the SRM Console V7.2-2. The firmware package for this release has the following components (\* = CHANGED since V7.0 release of Firmware) :

| Component          | <b>Revision Information</b> |
|--------------------|-----------------------------|
| APU                | 7.2 *                       |
| SRM Console        | 7.2-2 *                     |
| ARC Firmware       | 4.58                        |
| PCI Update Utility | 7.2 *                       |
| VMS PALcode        | 1.20-0 *                    |
| UNIX PALcode       | 1.22-0 *                    |

Table 4 Console V7.2 Firmware Components and Revisions

### 2.2 Console Enhancements and New Features

The following are enhancements and new features contained in the DIGITAL AlphaStation 500, 600 console firmware in this release :

- Do boot reset for all boots if boot\_reset EV set to ON
- Added date to "show config" console firmware display
- Changed Ethernet driver for the onboard 21143 chip to fix auto-negotiation.
- Improved driver startup/shutdown to only start the driver being used when booting.
- Fixed auto-negotiate satellite booting problem.
- Fixed problem with double MOP trigger boot with Phase 5 DECNet.
- Changed MOP trigger boot for boot\_reset.
- Removed use of console password for MOP trigger boot.
- Fixed Inconsistent boot driver state error after boot reset.
- Added halt reprompt to get prompt when trigger boot and shutdown.

• Added new Environment Variables (EVs) for MOP trigger booting :

```
mop_password - default is 00-0000000-00000000
```

-- -- --| | | - Verification lo | |- verification hi |- processor to boot (system) mop\_version - default is 1 (pre Phase 5 DecNet) - 4 is for Phase 5 DecNet mop\_debug - default is OFF, ON is display Trigger boot messages.

"mop\_password" sets the MOP boot message password for the network ports. This password should be entered in hexadecimal in the form "01-longword-longword". For instance, "01-01234567-89abcdef". The leading byte should normally be "01" when enabled (why - precedent from VAX consoles that had SGEC or TGEC network chips). The default setting is "00-00000000-00000000". The verification field used when requesting a trigger boot from the system side would then be "%x0123456789abcdef".

"mop\_version" indicates what version of the MOP trigger message to accept. The other one is then ignored. For now this can be either a 1 or a 4.

• Added Pause Screen capability to capture screen output that is more than a page long.

The following message will be displayed when the screen pauses in page mode:

--More-- (SPACE - next page, ENTER - next line, PAUSE - wait) 30

In addition to the described keys above:

Control-C or Control-D will also give next page.

0 will turn off page mode for the remainder of this output.

The PAUSE key will set the wait time to 30 minutes, instead of the 30 seconds shown above.

• Added new EVs for Pause Screen control :

For graphics terminal -

graphics\_page - set to page size of graphics

- default is 0 lines, off.

graphics\_type - default is "video", "hardcopy" turns off wait time display in page mode.

For serial line terminal -

tta0\_page - set to page size of terminal screen, default is 0 lines, off.

- tta0\_type default is "video", "hardcopy" turns off wait time display in page mode.
- Added FORE ATM adapters to console recognition.
- Fixed printout of PAL version.
- Improved Console Banner.
- Added ELSA\_VGA reset.
- Fixed potential machine check on power-up.

# 3 DIGITAL AlphaStation 500, 600 Firmware Update Procedures

This chapter explains how to upgrade the AlphaStation 500 or AlphaStation 600 firmware. Consult the appropriate section for system information, depending on whether you are running Tru64 UNIX, OpenVMS, or the Windows NT Operating System.

The AlphaStation 500 and 600 Systems contain flash ROMs which contain ARC firmware for the Windows NT operating system, and SRM Console firmware for the OpenVMS and Digital/Tru64 UNIX operating systems.

### 3.1 Updating Console Firmware Using the CD

#### 3.1.1 Tru64 UNIX and Open VMS Users

\_

NOTE: In the following example, the "console" environment variable is set to "serial" mode. In "graphics" mode, the printout varies slightly. Also, the example shown is for an AlphaStation 500 system.

**1.** Load the "Alpha Systems Firmware Update CD" into the CD-ROM Drive. Then, from the SRM Console prompt, Initialize the System :

#### 2. Enter (show device) to find name of CD-ROM Drive (dka500 in this example) :

| >>>show device |        |                   |      |
|----------------|--------|-------------------|------|
| dka0.0.0.6.0   | DKA0   | RZ26L             | 442D |
| dka500.5.0.9.0 | DKA500 | RRD45             | 1645 |
| dva0.0.0.0.1   | DVA0   |                   |      |
| ewa0.0.0.6.0   | EWAO   | 08-00-2B-E7-D8-54 |      |
| pka0.7.0.9.0   | PKA0   | SCSI Bus ID 7     | 5.57 |
| >>>            |        |                   |      |

#### 3. Enter (boot) command as shown, using the above CD Drive name :

```
>>>b dka500
(boot dka500.5.0.9.0 -flags 0)
block 0 of dka500.5.0.9.0 is a valid boot block
reading 1082 blocks from dka500.5.0.9.0
bootstrap code read in
base = 14c000, image_start = 0, image_bytes = 87400
initializing HWRPB at 2000
initializing page table at 13e000
initializing machine state
setting affinity to the primary CPU
jumping to bootstrap code
```

4. The system will respond by displaying "READ ME FIRST" information on the screen (which you should read and scroll through by pressing the ENTER key), followed by display of the default firmware update utility bootfile name, and the prompt "Bootfile:" At this point, you may press the RETURN or ENTER key to load the latest (current) update, or you may type a specific bootfile name to load a previous (older) version. (Note, this example is for an AlphaStation 500. For an AlphaStation 600, the default bootfile is [ALPHA600]AS600\_V72\_2.EXE).

```
The default bootfile for this platform is
        [ALPHA500]AS500_V72_2.EXE
Hit <RETURN> at the prompt to use the default bootfile.
Bootfile: <USER HITS ENTER KEY>
ff.fe.fd.fc.fb.fa.f9.f8.f7.f6.f5.
ef.ee.ed.ec.eb.f4.ea.e9.e8.e7.e5.e4.
Digital AlphaStation 500/400
Console V7.2-2 Apr 4 2000 17:17:43
>>>(boot pmem:180000 -flags unit=1)
bootstrap code read in
base = 180000, image_start = 0, image_bytes = 800000
initializing HWRPB at 2000
initializing page table at 73e000
initializing machine state
setting affinity to the primary CPU
jumping to bootstrap code
        *** Digital AlphaStation 500/400 -- Firmware Update
                                                               * * *
        Use HELP or ? for help
Update
Verify
List
Show
DEbuq
NDebug
?
Apu->
```

5. Enter (update) command as shown, and answer yes to the question (note - the update may take a minute or so - DO NOT ABORT THE PROGRAM):

```
Apu-> update

APU-I ARE YOU READY TO PROGRAM (SRM ) ROM DEVICE ? (Y/N) y

APU-I PRECHARGING (SRM ) ROM DEVICE

APU-I PROGRAMMING (SRM ) ROM DEVICE

APU-I PROGRAMMING (SRM ) ROM DEVICE

APU-I VERIFY LOADED (SRM ) ROM IMAGE

APU-I VERIFY LOADED (SRM ) ROM IMAGE DONE

APU-I PROGRAMMING (SRM ) ROM COMPLETED

APU-I PROGRAMMING (ARC /AlphaBIOS) ROM DEVICE

APU-I PROGRAMMING (ARC /AlphaBIOS) ROM DEVICE

APU-I VERIFY LOADED (ARC /AlphaBIOS) ROM DEVICE

APU-I VERIFY LOADED (ARC /AlphaBIOS) ROM IMAGE

APU-I VERIFY LOADED (ARC /AlphaBIOS) ROM IMAGE

APU-I VERIFY LOADED (ARC /AlphaBIOS) ROM IMAGE

APU-I VERIFY LOADED (ARC /AlphaBIOS) ROM IMAGE

APU-I PROGRAMMING (ARC /AlphaBIOS) ROM IMAGE DONE

APU-I PROGRAMMING (ARC /AlphaBIOS) ROM IMAGE DONE

APU-I PROGRAMMING (ARC /AlphaBIOS) ROM IMAGE DONE

APU-I PROGRAMMING (ARC /AlphaBIOS) ROM IMAGE DONE

APU-I PROGRAMMING (ARC /AlphaBIOS) ROM IMAGE DONE

APU-I PROGRAMMING (ARC /AlphaBIOS) ROM IMAGE DONE
```

#### 6. Enter (exit) command .

Apu-> exit ...Please Cycle System Power ...

#### 7. Turn system power OFF and back ON.

<USER CYCLES THE POWER>

```
ff.fe.fd.fc.fb.fa.f9.f8.f7.f6.f5.
ef.ee.ed.ec.eb.f4.ea.e9.e8.e7.e6.e5.e4.
Digital AlphaStation 500/400
Console V7.2-2 Apr 4 2000 17:17:43
>>>
```

#### 3.1.2 Windows NT Users

To run the firmware update utility from CD, perform the following steps:

- 1. Shutdown Windows NT and restart the system.
- 2. Insert the Firmware CD into the CD-ROM Drive.
- 3. Select the "Supplementary Menu" (this is the last choice in the Boot Menu).
- 4. Select "Install New Firmware"
- 5. After the APU Update Program starts, follow the instructions from the previous section, beginning at **STEP 5**.

### 3.2 Updating I/O Adapter Firmware

1. Follow the Instructions in Steps 1-4 of section 3.1.1 to boot the firmware CD, etc., until you get to the "bootfile" prompt. At that point, enter the filename "[alpha500]as500\_pci\_v7\_2.exe" or "[alpha600]as600\_pci\_v7\_2.exe", depending on the system type :

Bootfile: [alpha500]as500\_pci\_v7\_2.exe
ff.fe.fd.fc.fb.fa.f9.f8.f7.f6.f5.
ef.ee.ed.ec.eb.f4.ea.e9.e8.e7.e6.e5.e4.
Digital AlphaStation 500/400
Console V7.2-2 Apr 4 2000 17:17:43

If you want to load the options firmware,
please enter the device on which the files are located(dka0,dva0,ewa0),
or just hit <return> to proceed with a standard console update: dka500

Here you should type the name of your CD-ROM Drive (in this example, "dka500").

Please enter the name of the options firmware files list, or Hit <return> to use the default filename (as600fw.txt) :

Here you should hit <return> to select the default filename "as600fw.txt" regardless of whether your system is an AlphaStation 500 or 600 (they both use the same file).

Copying as600fw.txt from dka500. . . environment variable update\_dev created

```
environment variable update_format created
Copying DFEAA130 from dka500 to dfeaa_fw. . .
Copying DFEAB310 from dka500 to dfaaa_fw. . .
Copying DFXAA320 from dka500 to dfxaa_fw. . .
Copying KZPSAA12 from dka500 to kzpsa_fw. . .
***** Loadable Firmware Update Utility *****
Function Description
Display Displays the system's configuration table.
Exit Done exit LFU (reset).
List Lists the device, revision, firmware name, and update revision.
Readme Lists important release information.
Update Replaces current firmware with loadable data image.
Verify Compares loadable and hardware images.
? or Help Scrolls this function table.
```

UPD>

#### 2. Enter (list) command to observe old and new firmware revisions.

UPD> list

| Device | Current Revision | Filename | Update Revision |
|--------|------------------|----------|-----------------|
|        |                  | dfxaa_fw | 3.20            |
| pkb0   | A11              | kzpsa_fw | A12             |
|        |                  | dfeaa_fw | 1.3             |
|        |                  | dfeab_fw | 3.10            |

UPD>

# **3.** Enter (update) command to update firmware. (In this example the kzpsa is the only updateable adapter present. If no updateable adapters are present, the message "not supported under LFU" will appear).

```
UPD> update
Confirm update on:
pkb0
[Y/(N)]y
WARNING: updates may take several minutes to complete for each device.
```

DO NOT ABORT!

pkb0 Updating to A12... Verifying A12... PASSED.

UPD>

4. Enter (exit) command.

UPD> exit Please reset the system.....

#### 5. Turn system power OFF and back ON.

<USER CYCLES THE POWER>

```
ff.fe.fd.fc.fb.fa.f9.f8.f7.f6.f5.
ef.ee.ed.ec.eb.f4.ea.e9.e8.e7.e6.e5.e4.
Digital AlphaStation 500/400
Console V7.2-1 Apr 4 2000 17:17:43
>>>
```

### 3.3 Preparing a Firmware Update Floppy Diskette

Console Firmware can also be updated by using a floppy diskette. There are several ways to prepare a firmware update floppy diskette, and these are detailed in the following sections. You can build the floppy using firmware update utility images obtained from the firmware CD or from the Web at : <a href="http://ftp.digital.com/pub/Digital/Alpha/firmware/readme.html">http://ftp.digital.com/pub/Digital/Alpha/firmware/readme.html</a>

#### 3.3.1 Windows NT Users

- 1. Copy the firmware update utility image to a FAT-formatted floppy, and rename the file to **fwupdate.exe** on the floppy.
- 2. Shutdown Windows NT and restart the system.
- 3. Insert the floppy into the floppy drive.
- 4. Select the "Supplementary Menu" (this is the last choice in the Boot Menu).
- 5. Select "Install New Firmware"
- 6. After the APU Update Program starts, follow the instructions in Section 3.1.1, beginning at **STEP 5**.

#### 3.3.2 Tru64 UNIX Users

To make an SRM Console-bootable floppy on a UNIX system, perform the following:

1. Make sure you have a blank low-level-formatted floppy. For example, to format a floppy in drive zero :

#### #fddisk \_fmt /dev/rfd0a

- 2. Download the file **mkbootfirm.tar** from <u>ftp://ftp.digital.com/pub/Digital/Alpha/firmware/utilities/</u>.
- 3. Untar the mkbootfirm.tar file as follows:

#### # tar xvf mkbootfirm.tar

(Please note that this creates a sub-directory named **mkbootfirm**)

4. Copy the firmware update utility image to the sub-directory **mkbootfirm**, and rename the file to **fwupdate.exe**.

5. Change the working directory to the sub-directory **mkbootfirm**, and run **mkbootfirm** on the firmware image that you downloaded :

# cd mkbootfirm
# ./mkbootfirm fwupdate.exe | dd of=/dev/rfd0c bs=64k

6. Insert the floppy on the target system and boot it from the SRM console :

>>> boot dva0

#### 3.3.3 OpenVMS Users

To make an SRM Console-bootable floppy on an OpenVMS system, perform the following:

- 1. Copy the firmware update utility image to your system, and rename the file to **fwupdate.exe**.
- 2. Enter the following VMS commands to make a bootable floppy (where the floppy is dva0). The example here is for an AlphaStation 500 :

\$ set file/attr=(rfm:fix,lrl:512,mrs:512,rat:none) fwupdate.exe \$ init/dens=hd/index=begin dva0: fwupdate \$ mount dva0: fwupdate \$ create/dir dva0:[alpha500] \$ copy/contig fwupdate.exe dva0:[alpha500] \$ mcr writeboot no yes dva0:[alpha500]fwupdate.exe \$ dismount dva0:

3. Insert the floppy on the target system and boot it from the SRM console :

>>> boot dva0

#### **3.3.4 DOS/Windows Users**

To make an SRM Console-bootable floppy on an Intel-based DOS/Windows system, perform the following:

- 1. Copy the firmware update utility image to your system, and rename the file to **fwupdate.exe**.
- 2. Download the file **mkboot.exe** from <u>ftp://ftp.digital.com/pub/Digital/Alpha/firmware/utilities/</u>, and place it in the same folder as the update image (such as **c:\tmp**)

3. From a DOS window, run the mkboot program as follows :

#### C:\tmp>mkboot fwupdate.exe

4. Insert the floppy on the target system and boot it from the SRM console :

>>> boot dva0